## **United Streaming Video Links on a Student Web Page (for use in SCommon)**

For a United Streaming "Assignment"

| 1. Open an Assignment                                                                                                    | 2. Click the Summary tab.                                                                                                    | <b>3. Minimize</b> United Streaming.                                                                                                    | 5. Go to File to Edit with<br>Microsoft Office Word                                                                                                    |
|----------------------------------------------------------------------------------------------------|----------------------------------------------------------------------------------------------------|----------------------------------------------------------------------------------------------------|----------------------------------------------------------------------------------------------------|
| United Streaming.<br>(See the "United Streaming-<br>Assignment Builder Help<br>Card")<br>This type can be used as a<br>Prof. III subscription link.<br>DO NOT LINK THIS TO<br>YOUR CLASSROOM WEB<br>PAGE. Copyright<br>violation!!!!                                                                           | <form>         Image: Image: Image</form> | 4. <b>Open the web</b><br><b>page</b> where you<br>want to insert the<br>United Streaming<br>hyperlink.<br><b>Mrs_Webster's</b><br><b>Class Page</b><br><b>Example</b> | File       Edit       View       Favorites       Tools       Help         New       >       Open       Ctrl+O         Edit       With       Microsoft       Office       Word         Save       Ctrl+S       Save       Ctrl+S         Save       Ctrl+S       Save       Save         Page       Setup       Page       Setup |
| <ul> <li>6. Click the place on the Word Web Page where you want to insert the United Streaming Assignment hyperlink. A cursor will appear.</li> <li>The hyperlink will be inserted where the cursor is "blinking".</li> <li>7. Click the Hyperlink button in the toolbar.</li> <li>Insert Hyperlink</li> </ul> | The Insert Hyperlink window will open.         Image: A state of the state of the state of                                                 | <text><text></text></text>                                                                                                    | 10. Maximize the MS Word<br>document. (Use the taskbar<br>at the bottom of the screen.)<br>Example:<br>Mrs Webs                                                                                                    |
| <ul> <li>11. In the "Insert<br/>Hyperlink" window,<br/>highlight the text in the<br/>"Text to Display" space.</li> <li>12. Type an appropriate<br/>description. Example: Name<br/>of Video</li> </ul>                                                                                                    | Insert Hyperlink                                                                                                    | 13. Click OK on the Insert Hyperlink<br>window.<br>Student Center Code<br>Code: T1E64-AC95<br>Your Name: G0<br>(First & Last)                                          | <ul> <li>To View the Video</li> <li>Students will:</li> <li>Open your web page</li> <li>Click the video link.</li> <li>Type their first &amp; last names.</li> <li>Click GO.</li> </ul>                                                                                                    |

## United Streaming Video Links on a Student Web Page (for use in SCommon)

For a link not related to a United Streaming "Assignment"

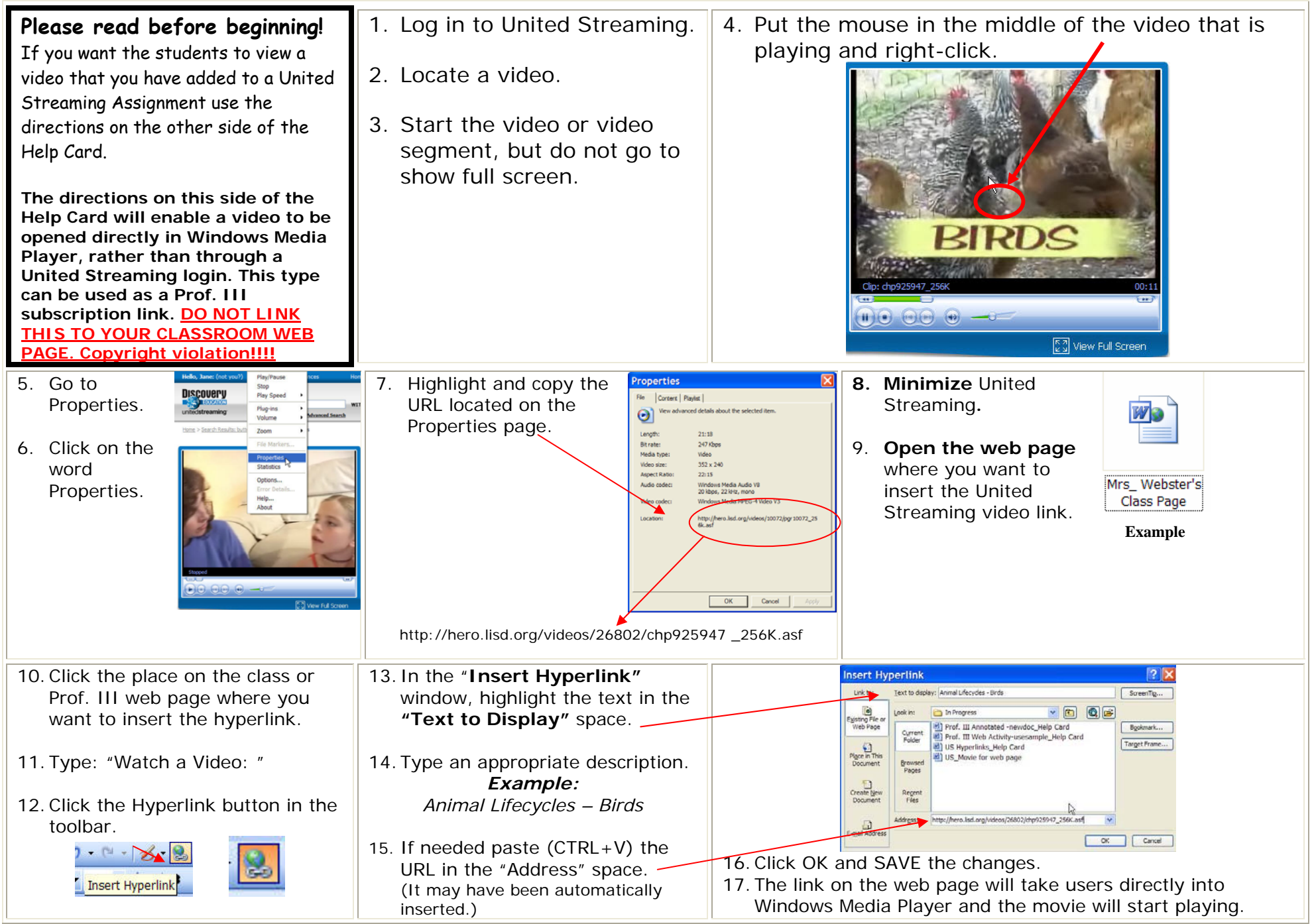